# **TPS-6X Roaming**

# **Get Started**

1

(2

The Crestron<sup>®</sup> TPS-6X touch screens can be used with multiple CEN(I)-ERFGW-POE gateways to create a wireless roaming network.

Begin by touching Setup on the MAIN MENU to enter the "SETUP MODE" menu. Touch COMM on the "SETUP MODE" menu to enter the "COMMUNICATIONS" menu.

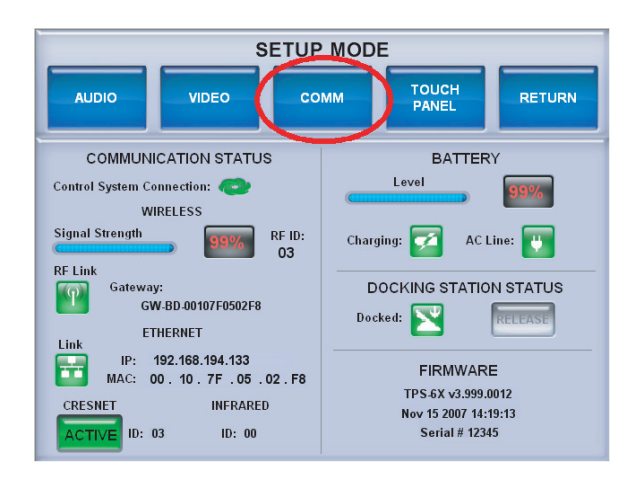

From the "COMMUNICATIONS" menu, touch WIRELESS to enter the "WIRELESS SETUP" menu.

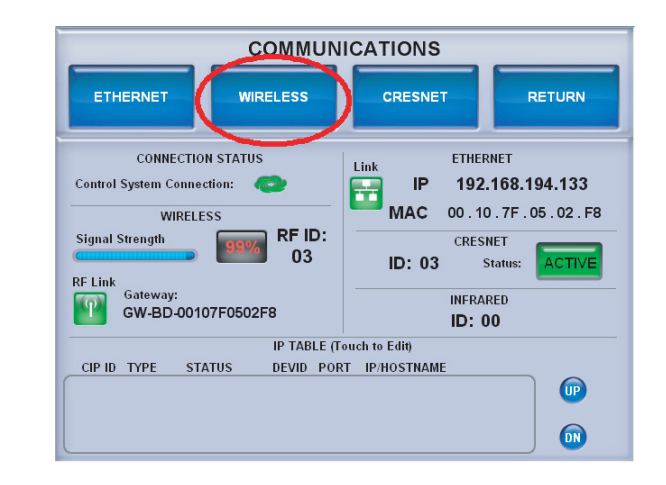

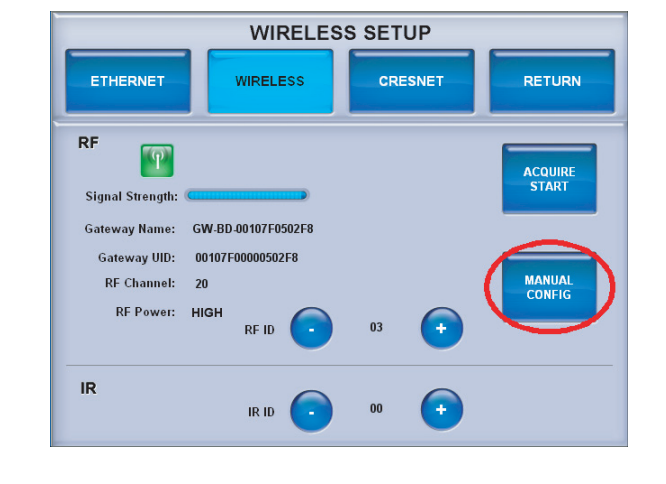

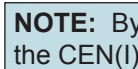

# **Enable Roaming**

### A. Touch Screen

To enable roaming in the TPS-6X, touch RF Roaming ON in the "WIRELESS SETUP" manual configuration menu. A ROAMING **SETUP** button will appear.

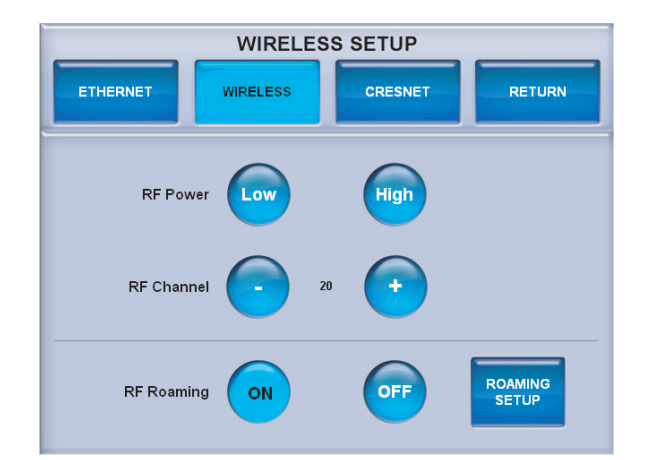

When roaming is enabled, a **ROAMING SETUP** button will also appear in place of the ACQUIRE START button on the main "WIRELESS SETUP" menu.

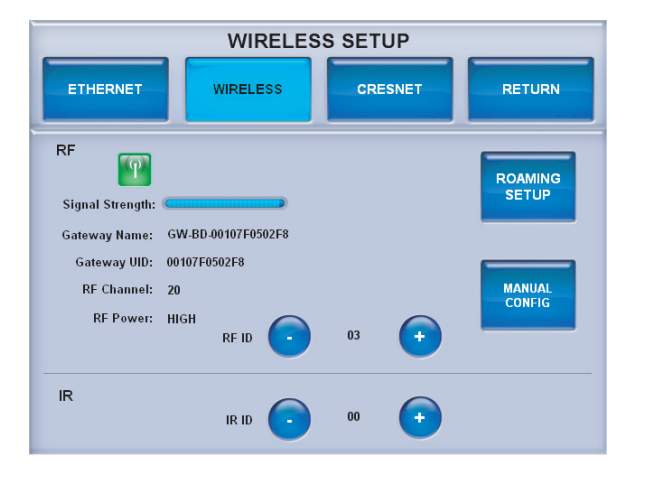

## **B.** Gateway

following procedure:

- IP address.

roaming setup.

www.crestron.com Specifications subject to change without notice.

# From the "WIRELESS SETUP" menu, touch MANUAL CONFIG to enter the "WIRELESS SETUP" manual configuration menu.

**NOTE:** By default, roaming is disabled in both the TPS-6X and the CEN(I)-ERFGW-POE and must be enabled in both devices.

On the CEN(I)-ERFGW-POE, enable roaming by using the

1. Open a text console for the gateway using the gateway's

2. Enter the command RFROAMING ON.

3. Enter the command REBOOT.

This procedure must be performed for each gateway used in the

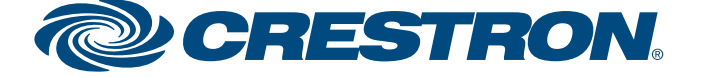

# **TPS-6X Roaming**

# **Roaming Setup**

guide

quickstart

3

From the main "WIRELESS SETUP" menu or the "WIRELESS SETUP" manual configuration menu, touch **ROAMING SETUP** to enter the "WIRELESS SETUP" roaming setup menu shown below.

|                                                              | WIRELESS SETUP   |                                                        |  |  |  |  |
|--------------------------------------------------------------|------------------|--------------------------------------------------------|--|--|--|--|
| ETHERNET                                                     | WIRELESS         | CRESNET                                                |  |  |  |  |
| Select Gateway To Acqu<br>GW 1 Name:<br>Signal Strengt       | ire<br>h: Caller | Acquire State:<br>ACQUIRE IN PROGRESS ACQUIRE<br>START |  |  |  |  |
| GW 2 Name:<br>Signal Strengt<br>GW 3 Name:<br>Signal Strengt | h: (             | Selected<br>Gateway's UID: All GW<br>UIDs              |  |  |  |  |
| GW 4 Name:<br>Signal Strengt<br>GW 5 Name:<br>Signal Strengt | h: (             | RF Channel: 20<br>RF Power: HIGH Selected              |  |  |  |  |
| GW 6 Name:<br>Signal Strengt<br>GW 7 Name:<br>Simel Strengt  | h: (             | RF ID: 03 GW                                           |  |  |  |  |
| GW 8 Name:<br>Signal Strengt                                 | h: (             | Signal Strength:                                       |  |  |  |  |

## C. Gateway UID

Selected Gateway's UID, shown at the right side of the screen, indicates the currently selected gateway's UID.

Touch See All GW UIDs to see the UIDs of all acquired gateways at once. The screen will look like the illustration below.

| WIRELESS SETUP                                                                 |          |                                                                                                    |                         |  |  |
|--------------------------------------------------------------------------------|----------|----------------------------------------------------------------------------------------------------|-------------------------|--|--|
| ETHERNET                                                                       | WIRELESS | CRESNET                                                                                                    |                         |  |  |
| Select Gateway To Acquire<br>GW 1 UID:<br>GW2 UID:<br>GW3 UID:<br>UID:<br>UID: |          | Acquire State:<br>ACQUIRE IN PROGRESS<br>Selected<br>Gateway's UID:                                         | UIRE<br>ART<br>GW<br>Ds |  |  |
| GW 4<br>GW 5<br>UID:<br>GW 6<br>UID:<br>GW 7<br>UID:<br>GW 8<br>UID:           |          | RF Channel: 20<br>RF Power: HIGH<br>RF ID: 03<br>Current Link Information<br>Link GW No:<br>Signal Strength | tove<br>cted<br>W       |  |  |

Touch See All GW UIDs again to turn off the UID display and return to the screen shown in the illustration at the top of this page.

# A. Acquiring Gateways

Up to eight CEN(I)-ERFGW-POE gateways can be acquired by a 2 TPS-6X. For more information, refer to the latest version of the CEN-ERFGW-POE Operations & Installation Guide (Doc. 7158), which is available from the Crestron website at www.crestron.com/manuals.

To acquire multiple gateways, put all the gateways in Acquire mode. Then follow the steps below.

- 1. Select the appropriate gateway index by touching one of the buttons marked GW 1 through GW 8 on the left side of the roaming setup menu, as shown in the illustration to the left.
- 2. Touch ACQUIRE START. Acquire progress will be shown in the Acquire State section of the menu. Once the TPS-6X finds a gateway, the acquire will automatically stop.
- 3. Repeat steps 1 and 2 until all gateways are acquired.
- 4. If you are using multiple TPS-6X touch screens, follow the steps above for each touch screen.

## D. Removing a Gateway from the List

To remove an acquired gateway from the list, select the appropriate index for that gateway (GW 1 through GW 8) and touch Remove Selected GW. A CONFIRM GATEWAY REMOVE message will appear, as shown in the illustration below. Touch Yes, Remove to remove the gateway or No to cancel.

| WIRELESS SETUP                                                 |                                                 |                                                                           |  |  |
|----------------------------------------------------------------|-------------------------------------------------|---------------------------------------------------------------------------|--|--|
| ETHERNET                                                       | WIRELESS                                        | CRESNET                                                                   |  |  |
| Select Gateway To Acqui<br>GW 1 Name:<br>Signal Strengt        | re<br>h: Canada and Andreas                     | Acquire State:<br>ACOUIRE IN PROGRESS ACOUIRE<br>START                    |  |  |
| GW 2 Name:<br>Signal Strengtl<br>GW 3 Name:<br>Signal Strengtl | h: Calling and a                                | Selected See Ail GW UIDs                                                  |  |  |
| GW 4 Name:<br>Signal Strengt<br>GW 5 Name:<br>Signal Strengt   | h: Caratana ang ang ang ang ang ang ang ang ang | CONFIRM GATEWAY REMOVE                                                    |  |  |
| GW 6 Name:<br>Signal Strengtl<br>GW 7 Name:<br>Signal Strengtl | h: Carallana                                    | Are you sure you wish to remove<br>the selected Gateway<br>from the list? |  |  |
| GW 8 Name:<br>Signal Strengt                                   | h: C                                            | Yes,<br>Remove No                                                         |  |  |

# **B.** Gateway Name and Signal Strength

For each acquired gateway in the list, the name and signal strength is shown on the roaming setup menu. A small green indicator will be displayed next to the signal strength meter of the gateway to which the touch screen is currently connected.

following:

The specific patents that cover Crestron products are listed at patents.crestron.com.

Crestron and the Crestron logo are trademarks or registered trademarks of Crestron Electronics, Inc. in the United States and/or other countries. Other trademarks, registered trademarks and trade names may be used in this document to refer to either the entities claiming the marks and names or their products. Crestron disclaims proprietary interest in the marks and names of others. ©2012 Crestron Electronics. Inc.

www.crestron.com Specifications subject to change without notice

888.273.7876 201.767.3400 **NOTE:** When multiple gateways are put in *Acquire* mode at the same time, the TPS-6X will save the first available gateway in the selected gateway index. To save gateways in a particular order on the list, put only one gateway in *Acquire* mode at a time and perform the acquire process, selecting the required gateway index. Gateways which are already acquired, will not be acquired again, unless first removed from the list, as shown in part D below.

### E. Current Link Information

The Current Link Information section of the screen shows the

1. The *Link* status indicator light shows if the TPS-6X is currently connected to a gateway.

2. The GW No indicator shows the index of the gateway in the list. to which the TPS-6X is currently connected.

3. The Signal Strength meter shows the quality of the signal from the currently connected gateway.

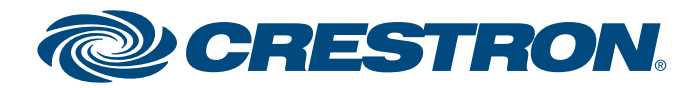